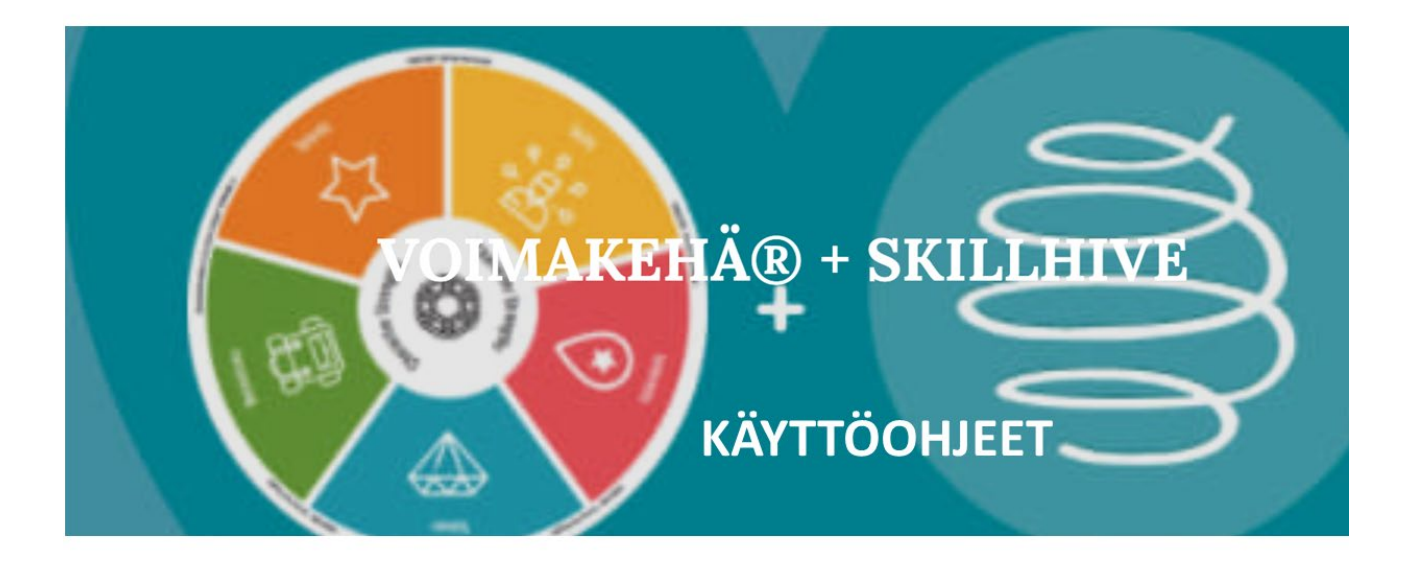

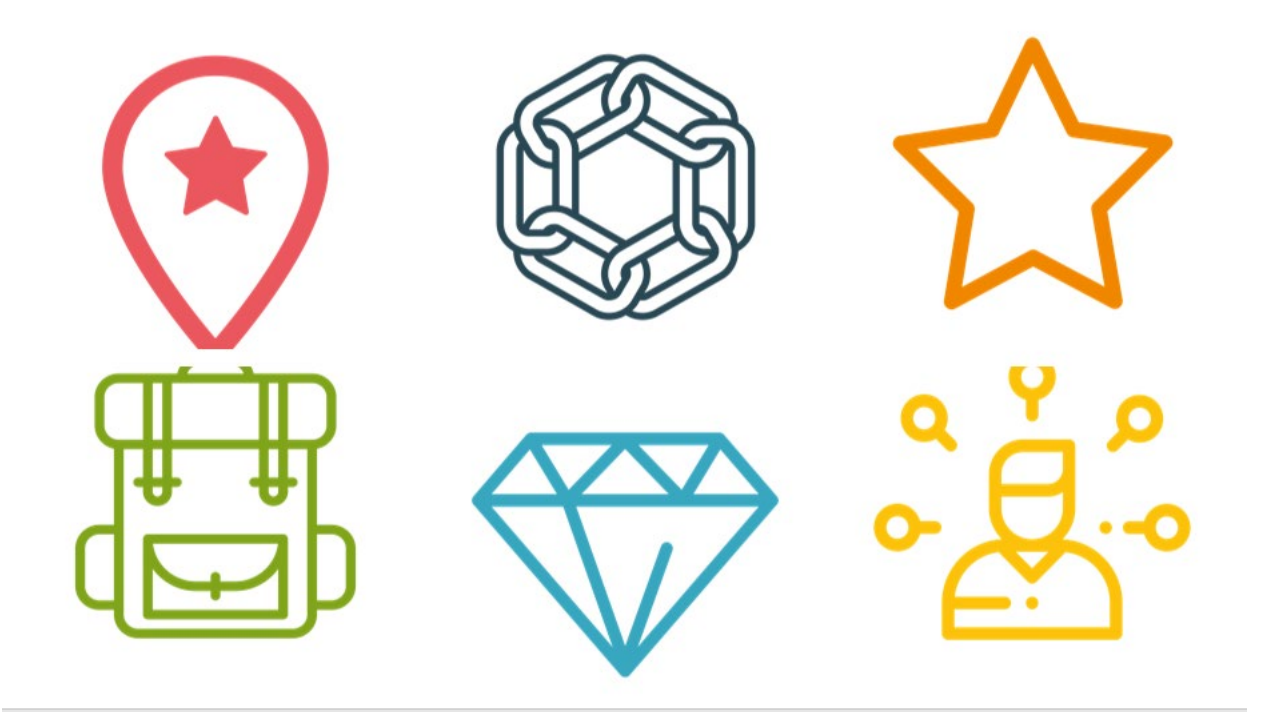

Päivitetty 4.1.2023/hh

## Sisältö

| Ohje peruskäyttäjille (ohjattaville)                                   | 3  |
|------------------------------------------------------------------------|----|
| Rekisteröityminen                                                      | 3  |
| Käyttöehtojen hyväksyminen                                             | 3  |
| Etusivu                                                                | 3  |
| VOIMAKEHÄ®-SKILLHIVE TUKI                                              | 3  |
| Otsikot ja toiminnot                                                   | 4  |
| Profiilin muokkaaminen                                                 | 5  |
| Muokkaustyökalu                                                        | 5  |
| Valmentajan valitseminen                                               | 5  |
| Keskusteluun liittyminen                                               | 5  |
| Profiilin täydentäminen                                                | 6  |
| Sisältöjen etsiminen ja navigointi                                     | 7  |
| Voimakehän rakentaminen                                                | 8  |
| Vahvuuksien muokkaaminen, lisääminen ja poistaminen omasta profiilista | 10 |
| Tulosteet: Tulosta vahvuusprofiili                                     | 11 |
| Asetukset                                                              | 13 |
| Valmennuksen päättyminen ja tietojesi poistaminen Skillhivesta         | 13 |

## Ohje peruskäyttäjille (ohjattaville)

Tämä ohje on tarkoitettu ohjattaville VOIMAKEHÄ®-Skillhiven peruskäyttöön.

#### Rekisteröityminen

Alustalla pyydetään ensin luomaan (keksimään) oma salasana ja rekisteröitymään. Lue myös tietosuojaseloste ja käyttöohje.

## Käyttöehtojen hyväksyminen

Alustalle liittymisen yhteydessä tulee ensin lukea ja hyväksyä tietosuojaseloste ja käyttöehdot. Tietosuojaselosteessa ja käyttöohjeessa on tarvittavat tiedot ympäristön käyttöön, tietosuojaan ja tietoturvaan.

Erityistä huomioitavaa ja myös ohjattaville/asiakkaille tiedotettavia pelisääntöjä:

- Vain täysi-ikäiset henkilöt voivat liittyä alustalle
- Huomioi tavaramerkkiin ja tekijänoikeuksiin liittyvät käyttöehdot
- Alustalta on kiellettyä kopioida tai tulostaa muuta kuin erikseen tulostettavaksi tarkoitettuja liitteitä tai vahvuusprofiileja pdf-tiedostoina
- Tulostettava materiaali ja harjoitukset löytyvät ensiestä voimakeha.info-portaalista

#### Etusivu

Etusivulla näkyvät ne sisällöt, joihin sinut on kutsuttu, joihin olet liittynyt tai joita sinulla on käyttöoikeustasosi mukaan oikeus nähdä.

# VOIMAKEHÄ®-SKILLHIVE TUKI

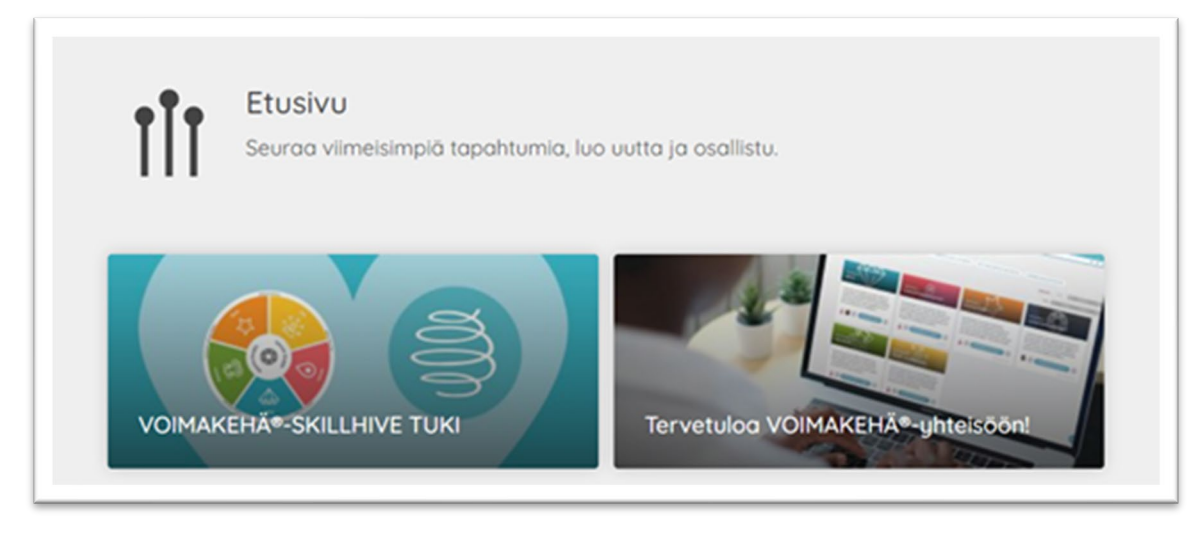

Valmennettaville käytön tukea tarjoaa ensisijaisesti oma valmentaja.

Kun tarvitset apua, niin etusivulta löytyy tiedote VOIMAKEHÄ®-SKILLHIVE TUKI, jonne voit kirjoittaa kysymyksesi tai tukipyyntösi. TIEDOTTEET -toiminto löytyy myös vasemmalta valikosta.

#### Otsikot ja toiminnot

Kun kirjaudut VOIMAKEHÄ®-Skillhiveen, tulet ETUSIVULLE. Näytön vasemmalla puolella on valikko.

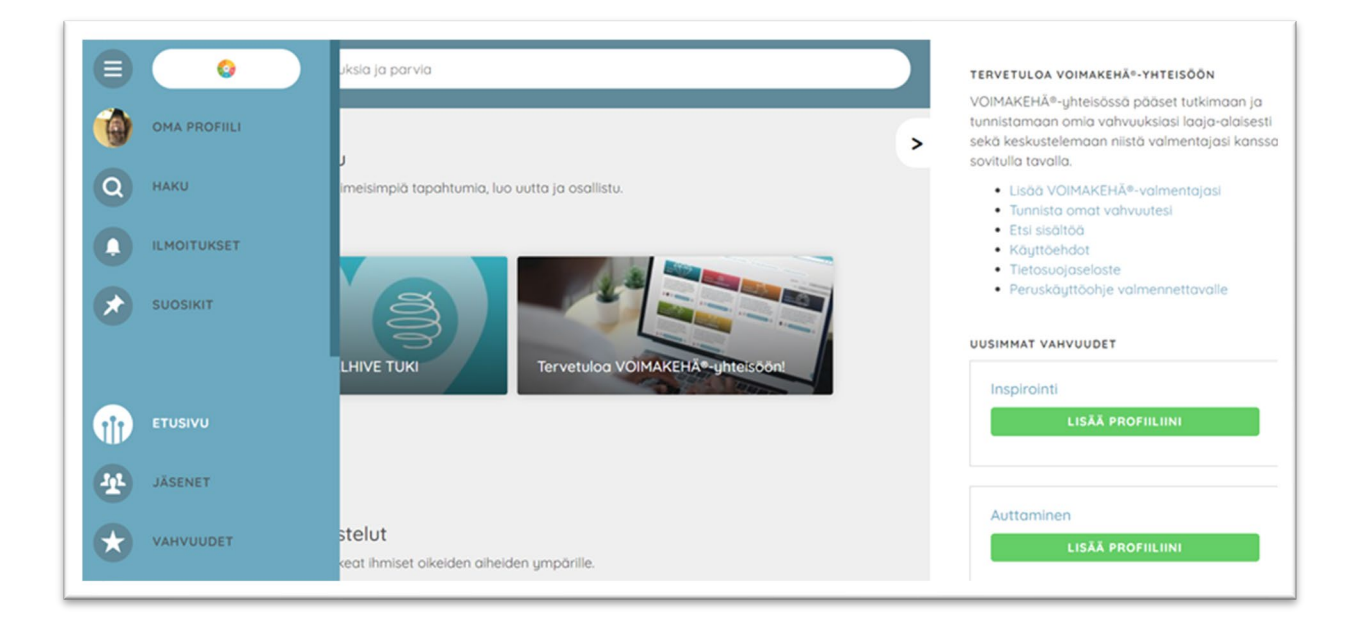

|               | - vie etusivulle                                                                                                    |
|---------------|----------------------------------------------------------------------------------------------------|
| OMA PROFIILI  | - käyttäjän tiedot                                                                                                    |
| НАКИ          | - hakutoiminto                                                                                                    |
| ILMOITUKSET   | - sinulle tulevat ilmoitukset, uusien määrä näkyy punaisessa ympyrässä                                                                 |
| SUOSIKIT      | - suosikiksi merkityt parvet eli ryhmät tai keskustelut                                                                                |
| ETUSIVU       | - toiminto vie etusivulle                                                                                                    |
| JÄSENET       | - toiminto näyttää, keitä muita jäseniä ympäristössä on                                                                                |
| VAHVUUDET     | <ul> <li>näyttää, mitä vahvuuksia on valittuna ja toiminnosta pääset myös<br/>valitsemaan omat vahvuutesi vahvuuslajeittain</li> </ul> |
| KESKUSTELUT   | - täältä löytyy ohjauskeskustelusi                                                                                                    |
| OPPIMINEN     | - kaikille luodut oppimissisällöt                                                                                                    |
| IDEAT         | - täällä käyttäjät voivat esittää ideoitaan                                                                                            |
| PROJEKTIT     | - ei käytössä ohjattaville                                                                                                    |
| ASETUKSET     | - voit muuttaa asetuksia, mm. sähköposti-ilmoitukset                                                                                   |
| KIRJAUDU ULOS | - uloskirjautuminen                                                                                                    |
|               |                                                                                                    |

# Profiilin muokkaaminen

Tietojasi pääset muokkaamaan OMA PROFIILI -toiminnosta. Ohjattavana voit itse päättää, mitä tietoja haluat profiiliisi muille näkyväksi. Minimitietoina on haluamasi kutsumanimi ja sähköposti, jolla sinut on kutsuttu Skillhive-ympäristöön.

Keksi itsellesi henkilökohtainen salasana. Profiilitietoja voit täydentää myöhemmin halutessasi.

# Muokkaustyökalu

Muokkaustyökalu, jolla pääset muuttamaan tietoja, on kynätyökalu.

# Valmentajan valitseminen

Valmentajan pääset lisäämään OMA PROFIILI -sivulta. Valmentaja-tieto on näytön oikeassa yläkulmassa. Valitse kynätyökalu, josta aukeaa alla oleva valikko. Voit hakea valmentajaa nimellä ja LISÄÄ-toiminnolla.

Valmentajalle tulee ilmoitus, kun joku lisää hänet valmentajakseen. Sinun on ensin valittava valmentaja/ohjaaja, jotta hän voi nähdä tietosi.

## Keskusteluun liittyminen

Skillhiven etusivulla näkyvät vain ne sisällöt, joihin valmentaja on kutsunut Sinut eli ohjattavan.

Tavallista on, että valmentaja on luonut sinulle oman TERVETULOA –

ALOITA TÄSTÄ -parven, johon sinun on tarkoitus liittyä. Kun klikkaat eli avaat sisällön ja valitset näytön vasemmasta yläkulmasta vihreästä painikkeesta **LIITY,** liityt parveen eli keskusteluun. Tällöin näet keskustelun sisällön.

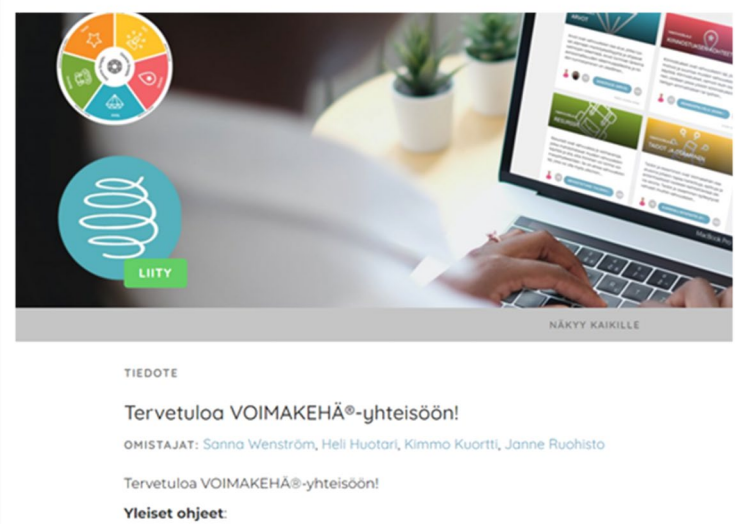

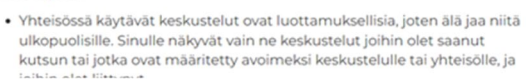

|            | _  |
|------------|----|
| VALMENT    | ٢A |
| Ei valment | nt |
|            |    |

VALMENTAJAT

|                                                                     | VALMENTAJAT     |
|---------------------------------------------------------------------|-----------------|
|                                                                     | Ei valmentajia. |
|                                                                     | ×               |
| sanna wenström                                                      |                 |
| Sanna Wenström<br>Admin<br>EEO, päävalmentaja,<br>Pääkäyttäjä, Oulu | LISÄÄ           |

**TÄRKEÄÄ!** Liittymällä parveen, näet muut parven jäsenet. Eli jos samassa keskustelussa on myös muita ohjattavia, näet muut parvessa eli keskustelussa olijat ja profiilisi näkyy muille parven jäsenille.

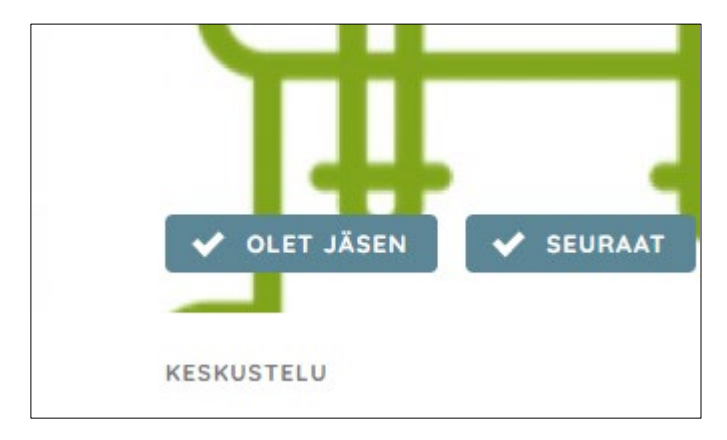

Voit myös lisätä parven suosikkeihin oikean yläkulman valinnasta, jos käytät sitä usein. Suosikit tulevat näkyviin omalla Suosikit-välilehdellä sivunavigaatiossa

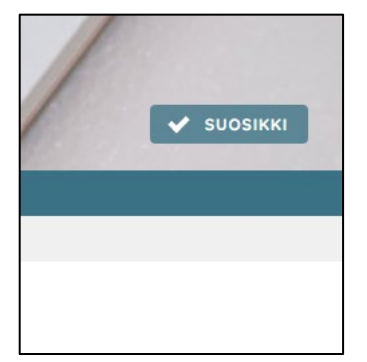

#### Profiilin täydentäminen

|           | Heli Testi                           | 1 |
|-----------|--------------------------------------|---|
| 5. Allass | Testaaja                             | / |
| - 11/     | Muu (asiakas/ohjattava/tiimin jäsen) | / |
| 21        | Helsinki                             | / |
| NV        | 📞 Lisää matkapuhelinnumero           | / |
|           |                                      | 1 |
|           | keligih@gmail.com                    |   |
|           | KYSY KYSYMYS                         |   |

Valmennettavat voivat rekisteröityä myös etunimellä tai haluamallaan kutsumanimellä, kunhan valmentaja tietää, kenestä on kysymys. Tiedot täydennetään valitsemalla kynätyökalu, voit halutessasi lisätä myös kuvan kynätyökalulla.

Sovi valmentajan kanssa, mitä tietoja sinun kannattaa tallentaa profiiliin. Profiilin voit halutessasi täydentää työkokemus- ja koulutustietoja tai lisätä dokumentteja. Täydennetyt tiedot tulostuvat myös VAHVUUSPROFIILIIN. Voit myös kynätyökalulla lisätä vapaamuotoista

kuvausta vahvuusprofiiliisi.

Profiilistasi näet myös kaikki ne vahvuudet, työkokemukset, koulutukset ja dokumentit, joita olet profiiliisi lisännyt tai ne keskustelut eli ryhmät eli parvet, joihin olet liittynyt.

|           | TYÖKOKEMUS        | PROJEKTIT   | KOULUTUS | OPPIMISSISÄL | TULOSTA VAHVUU | SPROFIILI |
|-----------|-------------------|-------------|----------|--------------|----------------|-----------|
| •         |                   |             |          | Þ            | YHTEENVETO     | 1         |
| Μυοκκάα ν | AHVUUSLAJEJA JA V | AHVUUKSIASI |          |              | Lisää kuvaus   |           |

## Sisältöjen etsiminen ja navigointi

HAKU-toiminto: Voit etsiä sisältöä HAKU-sivulta nimellä tai nimen osalla. Vastaava hakutoiminto löytyy jokaisen sisältötyypin alta.

| × •      | Q Hae ihmisiä, vahvuuksia ja parvia |
|----------|-------------------------------------|
|          |                                     |
|          | Q Haku<br>Hae mitä tahansa.         |
|          |                                     |
| SUOSIKIT | VIIMEISIMMÄT HAUT                   |
|          | Arvot apuna urasuunnittelussa       |

KUVAKKEET auttavat tunnistamaan sisältöteemoja

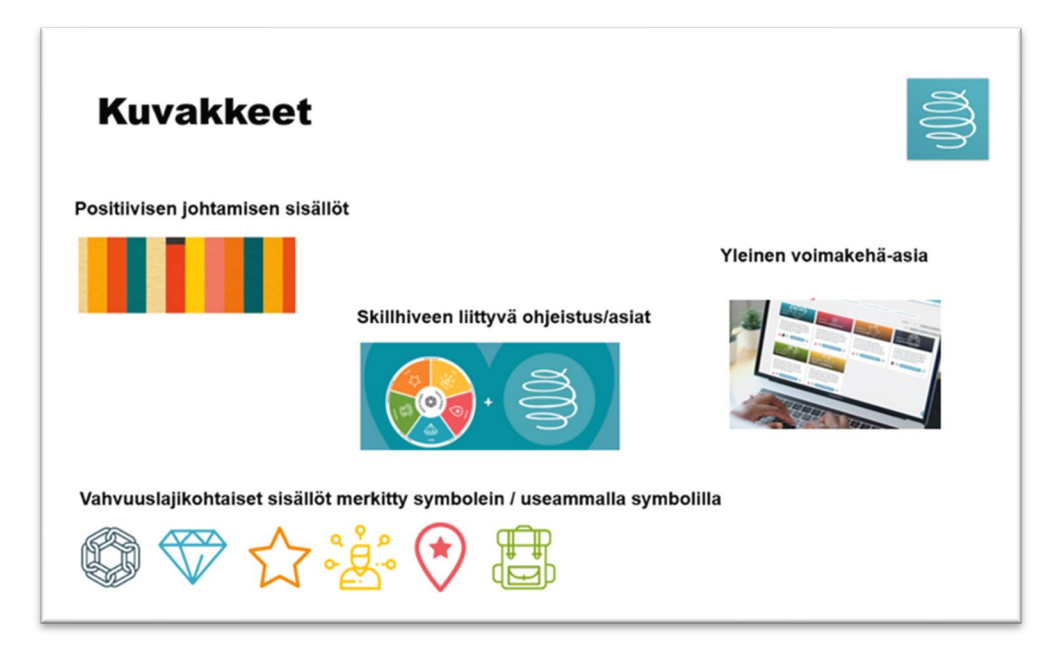

| OIMAKEHÄ®-MENTORI      | VOIMAKEHÄ®-LISENSSIVA  | LMENTAJA POSITIIVIN    | EN JOHTAMINEN          | ONTEENVAHVUUDET    | POSITIIVINEN PSY | KOLOGIA |
|------------------------|------------------------|------------------------|------------------------|--------------------|------------------|---------|
| OIMAKEHÄPROFILOINTI™   | SKILLHIVE              | MATTOMUUS (LUONTEENVA  | HVUUS) ANTEEKSIA       | NTO (LUONTEENVAHVU | JS)              |         |
| RVIOINTIKYKY (LUONTEEI | NVAHVUUS) HARKITSE     | VUUS (LUONTEENVAHVUUS) | HENKISYYS (LUONT       | EENVAHVUUS)        |                  |         |
| UUMORINTAJU (LUONTEE   | NVAHVUUS) INNOSTU      | (LUONTEENVAHVUUS)      | ITSESÄÄTELY (LUONTER   | INVAHVUUS) JOHT    | AJUUS (LUONTEENV | AHVUUS) |
| AUNEUDEN JA ERINOMAIS  | UUDEN ARVOSTAMINEN (LU | ONTEENVAHVUUS) KII     | ITOLLISUUS (LUONTEENV) |                    | (LUONTEENVAHVU   | JS)     |
| ÄKÖKULMANOTTOKYKY (I   | UONTEENVAHVUUS)        |                        |                        |                    |                  |         |
|                        |                        |                        |                        |                    |                  |         |

Esimerkiksi OPPIMINEN-valikosta voit hakea erilaisia oppimissisältöjä valitsemalla

- Aihepiirejä
- Tyyppejä (kurssi, video, kirja, audio, työkalu/menetelmä)
- Jäsenyyden perusteella (kaikki, omat, kutsuttu)
- Tilan perusteella (uusimmat, käynnissä, tulossa, päättyneet)

#### Voimakehän rakentaminen

Voimakehän rakentamiseen tutustutaan introtehtävän kautta "Voimakehän rakentaminen Skillhivessa". Valmentajasi kutsuu sinut tähän keskusteluun, ja teet voimakehän parven ohjeiden tai tehtävälistan mukaan ja käyt keskustelun valmentajan kanssa parven keskustelut-osiossa.

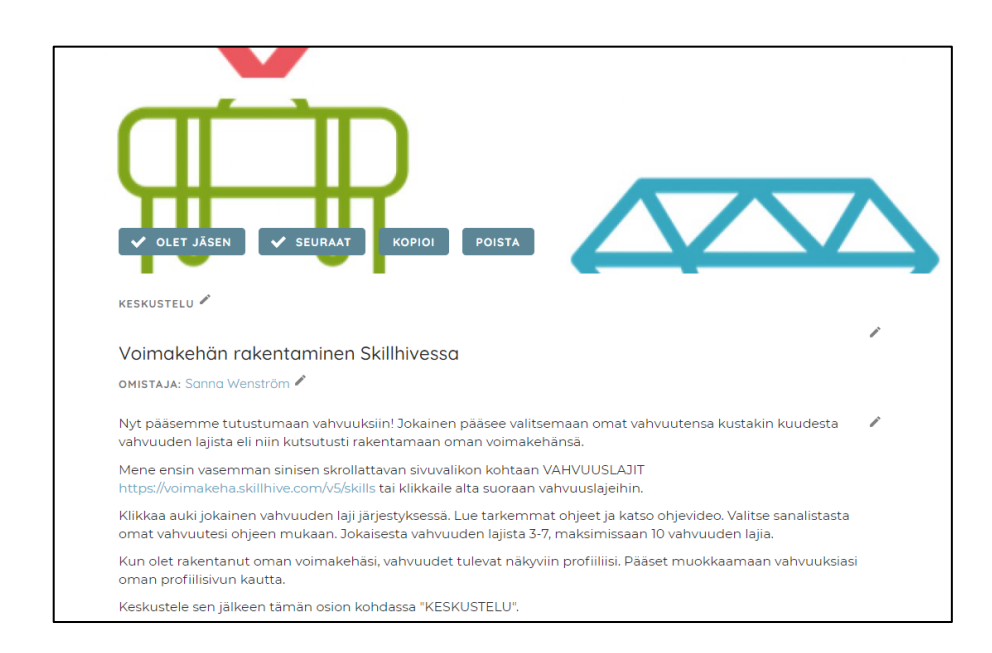

Voimakehää rakennetaan kohdassa VAHVUUDET, josta valitaan vahvuuden laji yksi kerrallaan.

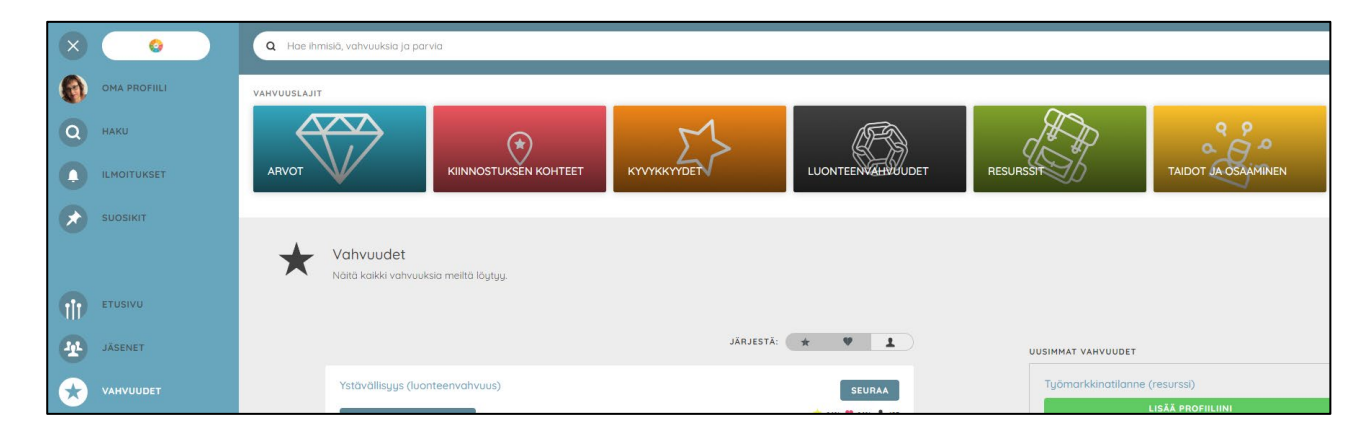

#### Kunkin vahvuuslajin alla on kerrottu, mistä vahvuudessa on kyse. Voit katsoa ohjeen myös videolta.

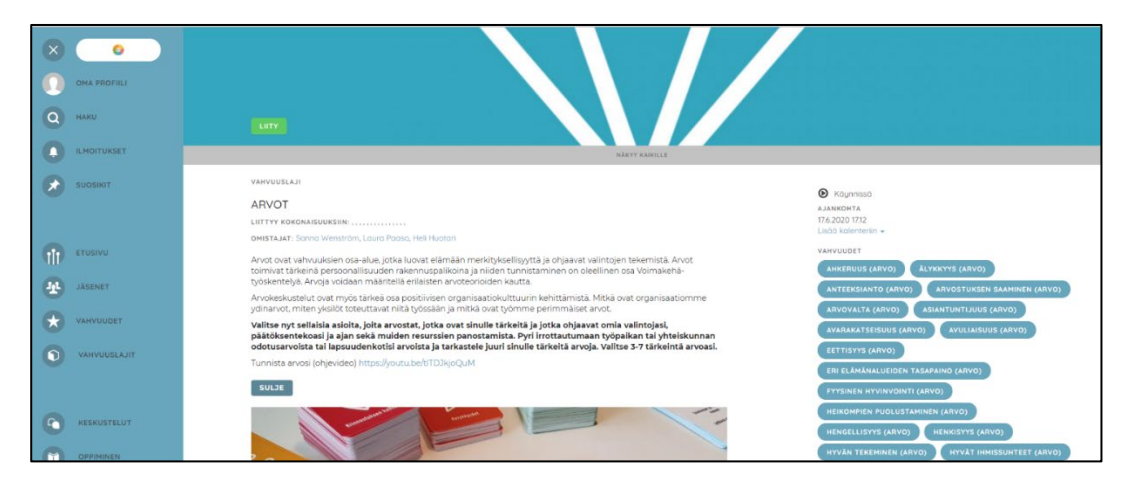

Valitse kunkin vahvuuslajin vahvuudet sivun alaosasta löytyvästä listasta klikkaamalla LISÄÄ PROFIILIIN.

| VALITSE VAHVUUTESI | KESKUSTELU     | KAAVIOT |                   |
|--------------------|----------------|---------|-------------------|
| Valitse itseäsi ku | vaavat vahvu   | udet    |                   |
| ANTEEKSIANTO (LU   | JONTEENVAHVUUS |         | LISÄÄ PROFIILIINI |
| ARVIOINTIKYKY (LI  | UONTEENVAHVUUS |         | LISÄÄ PROFIILIINI |
| HARKITSEVUUS (LU   | JONTEENVAHVUUS | ~       | LISÄÄ PROFIILIINI |
| HENKISYYS (LUONT   | TEENVAHVUUS) 🗸 |         | LISÄÄ PROFIILIINI |

#### Vahvuuksien muokkaaminen, lisääminen ja poistaminen omasta profiilista

Voit lisätä ja poistaa vahvuuksia profiilistasi. Muokattavan/poistettavan vahvuuden voit valita profiilistasi vahvuuslajien listasta.

| Heikompien puolusto  | aminen (arvo)   |  |  |
|----------------------|-----------------|--|--|
| 🧇 o                  |                 |  |  |
| Itsenäinen ajatteluk | yky (kyvykkyys) |  |  |
| ♥ 0                  |                 |  |  |
|                      |                 |  |  |

Jos vahvuuden kohdalla on painike "Lisätty profiiliisi", niin silloin se on listalla ja tulostuu vahvuusprofiiliin.

|                                 | Johtamistaidot (Osaaminen) |
|---------------------------------|----------------------------|
| Liittyy näihin vahvuuslajeihin: | TAIDOT JA OSAAMINEN        |
|                                 |                            |
| JÄSENTÄ                         |                            |
| <b>1</b> 4                      |                            |
| V LISÄTTY PROFIILIINI           | SEURAA                     |
|                                 |                            |

Jos vahvuuden kohdalla on painike "Lisää profiiliini", niin vahvuutta ei vielä ole profiilissasi.

|                                      | Johtamistaidot (Osaaminen) |  |
|--------------------------------------|----------------------------|--|
| Liittyy näihin vahvuuslajeihin: TAIE | DOT JA OSAAMINEN           |  |
|                                      |                            |  |
| JÄSENTÄ                              |                            |  |
| <b>1</b> 3                           |                            |  |
|                                      |                            |  |

Jos siis haluat poistaa vahvuuden profiilistasi, niin valitse painike "LISÄTTY PROFIILIIN", jolloin painike muuttuu jälleen vihreäksi "LISÄÄ PROFIILIIN"-painikkeeksi.

## Tulosteet: Tulosta vahvuusprofiili

OMA PROFIILI-toiminnosta voit oikealta puolelta valita ja tulostaa myös oman vahvuusprofiilisi. Yhteenvetoon voit myös lisätä oman kuvauksesi valitsemalla kynän. Voit valita, haluatko tulostuksen PDFvai RTF-muodossa. Word tunnistaa RTF-muodon, jolloin pääset helposti muokkaamaan omaa vahvuusprofiiliasi. Vahvuusprofiiliin tulostuvat täydentämäsi tiedot mm. työnimikkeestä, yhteystiedoista, vahvuuksista, työkokemuksista, projekteista ja kursseista.

| PDF        | ~                                                                                                    |
|------------|----------------------------------------------------------------------------------------------------|
| PDF        |                                                                                                    |
| RTF        |                                                                                                    |
| PERUUTA    |                                                                                                    |
| YHTEENVETO | /                                                                                                    |
|            | have a second second second second second second second second second second second second second second second |

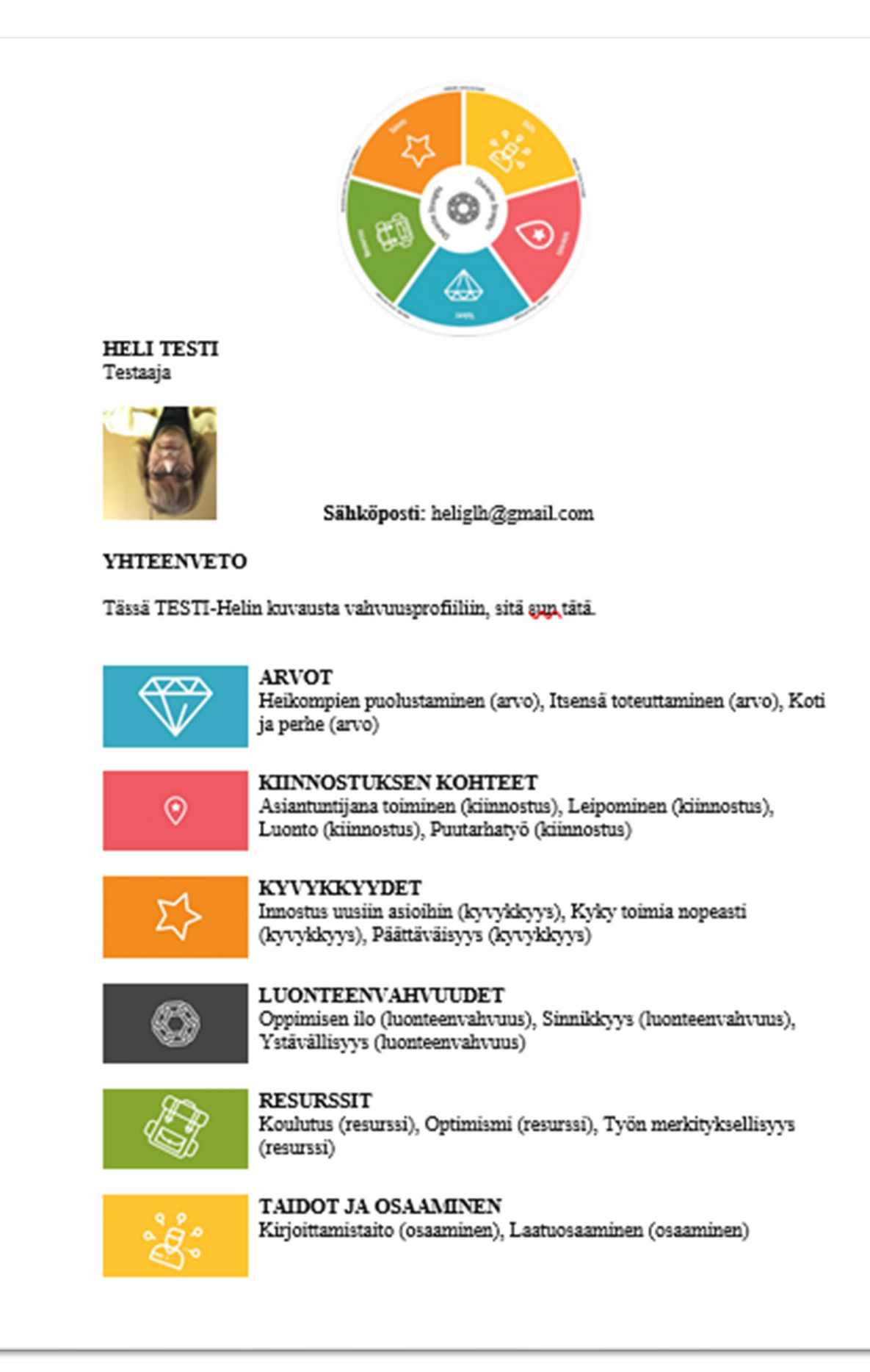

#### Asetukset

Asetukset-kohdasta sivuvalikosta pääset muokkaamaan ilmoitusasetuksia ja tarvittaessa vaihtamaan salasanan tai sähköpostiosoitteen.

| Lähetä sähköposti-ilmoitus, kun joku kutsuu                                                                                                    | minut parveen, jonka tyyppi on: |                                     |
|----------------------------------------------------------------------------------------------------|---------------------------------|-------------------------------------|
| Keskustelu                                                                                                    |                                 |                                     |
| Oppimissisältö                                                                                                    |                                 |                                     |
| 🛃 Idea                                                                                                    |                                 |                                     |
| 🕑 Projekti                                                                                                    |                                 |                                     |
| Lähetä sähköposti-ilmoitus, kun joku:                                                                                                    |                                 |                                     |
| 🕑 Kommentoi parvea, johon olen liittyn                                                                                                    | Jt                              |                                     |
| Asetuksista riippumatta voit tilata ja muokata ilmoituksia yksittäisistä parvista tai vahvuuksista kyseisen parven tai vahvuuden omalta sivulta Seuraa-toiminnolla. |                                 |                                     |
| SÄHKÖPOSTIYHTEENVETOJEN                                                                                                    | ASETUKSET                       |                                     |
| Kuinka usein haluat tapahtumista yhteenveo                                                                                                    | lon sähköpostiisi?              |                                     |
|                                                                                                    |                                 | ✓ VIIKOITTAIN PÄIVITTÄIN EN KOSKAAN |
|                                                                                                    |                                 |                                     |
| MUUT ILMOITUSASETUKSET                                                                                                    |                                 |                                     |
| Lähetä muistutukset edistymisestä                                                                                                    |                                 |                                     |
| _                                                                                                    |                                 |                                     |
| VAIHDA SÄHKÖPOSTIOSOITE                                                                                                    |                                 |                                     |
| Cähluännetioneite                                                                                                    |                                 |                                     |
| Sankopostiosoite                                                                                                    | sanna.wenstrom@oamk.ti          |                                     |
|                                                                                                    | TALLENNA                        |                                     |
| VAIHDA SALASANA                                                                                                    |                                 |                                     |
|                                                                                                    |                                 |                                     |
| Nykyinen salasana                                                                                                    | Nykyinen salasana               |                                     |
| Uusi salasana                                                                                                    | Uusi salasana                   |                                     |
| Vahvista uusi salasana                                                                                                    | Vahvista uusi salasana          |                                     |
|                                                                                                    | TALLENNA                        |                                     |

### Valmennuksen päättyminen ja tietojesi poistaminen Skillhivesta

Kun valmennusjaksosi päättyy, valmentajasi ilmoittaa sinulle, koska hän poistaa sinut valmennettavien listalta. Sinulla on valmentajan ilmoittamaan päivämäärään aikaa ja mahdollisuus ottaa talteen oma vahvuusprofiilisi ja mahdollisesti muuta talteen haluamaasi sisältöä.

Sovittuna päivänä valmentaja poistaa sinut valmennettavien listalta, jolloin sinut on merkitty poistettavaksi Skillhivesta. Jos on jotain kysyttävää tunnusten ja sisällön poistamisesta, voit kysyä opastusta Etusivun VOIMAKEHÄ®-SKILLHIVE TUKI -keskustelusta.